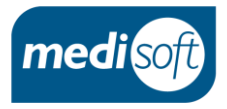

# mediSIGHT 1.10 Post-op Checks

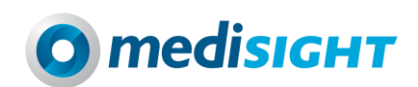

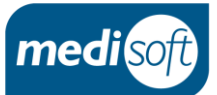

# Contents

| ١.           | Introduction2                            |
|--------------|------------------------------------------|
|              | Overview                                 |
| II.          | Recording Post-operative Checks          |
|              | Creating the Post-op Checks Encounter    |
|              | The Post-op Checks Encounter             |
|              | Arrival Time                             |
|              | Observations                             |
|              | Visual Acuity (VA)                       |
|              | IOP                                      |
|              | Dressings                                |
|              | Discharge Planning                       |
|              | Post-operative Checklist                 |
|              | Notes                                    |
|              | Plan                                     |
|              | Finish Time                              |
|              | Saving the Encounter                     |
| III <b>.</b> | Configuring the Post-op Checks Encounter |
|              | Adding a New Question                    |
|              | Editing a Question                       |
| IV.          | Getting Help14                           |

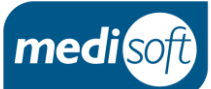

### Introduction

#### **Overview**

In mediSIGHT version 1.10 a new **Post-op Checks** encounter has been created for recording the measurements and questions answered after the operation.

It is possible to record the following activities:

- Arrival time in the discharge lounge/ward
- Observations
- Visual Acuity
- IOP
- Dressings
- Discharge Planning
- A configurable Post-Operative Checklist
- Free text Notes
- The Plan for Further visits
- Finish time

The activities on the post-op checks encounter can be customised; additional activities such as IOP and Attachments/scanning can be added if required.

The **Post-op Checks** encounter is part of the **Day of surgery checks** license which needs to be purchased and enabled to have access to the functionality.

Once the functionality has been enabled, the user must then be added to the **Nurse: post-op checks** group or be granted the **Post-operative checks full edit** permission.

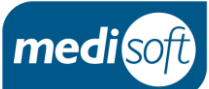

## **Recording Post-operative Checks**

#### **Creating the Post-op Checks Encounter**

In order to record the post-operative checks, the **Post-op checks** encounter needs to be created:

| 🔒<br>Home                           |                                          | MARY<br>HARDS (Mrs)  | Female<br>05-Jul-1974 (45y) | Hosp <b>159023</b>    |
|-------------------------------------|------------------------------------------|----------------------|-----------------------------|-----------------------|
| Create ne                           | ew + Create                              | new                  |                             |                       |
| Overview                            | Freque                                   |                      |                             | Co to Pathways        |
| Summaries                           | ; 🕂                                      | Pre-op assessment    | + Assessment                |                       |
| Events                              | +                                        | Post-op checks       | + Cataract follow-up        |                       |
| Problems                            |                                          | Note                 |                             | Go to Problems        |
| Medication                          |                                          |                      |                             | )7-Aug-2019           |
| Investigatio                        | all All                                  |                      |                             |                       |
| Planned ev                          | ents                                     | achment              |                             | Planned events        |
| Pathways                            |                                          | aract follow-up      |                             | o Planned visits      |
| Patient deta                        | ails                                     | te                   |                             | Est Sep-2019          |
| Practitioner                        | rs — — — — — — — — — — — — — — — — — — — | st-op checks         |                             |                       |
| Apps                                | 🕂 Pre                                    | -op assessment       |                             |                       |
| The user will be prompted<br>Choose | to <b>Select</b> the                     | recent operation:    |                             |                       |
| Left                                | phaco + IOL                              |                      | Date:                       | 08-Aug-2019<br>Select |
|                                     | ration not listed                        | Cancel               |                             |                       |
| When the operation is sel           | ected, the Anae                          | esthesia details wil | l pull through to the P     | ost-op checks         |
| Operation                           |                                          |                      |                             |                       |

| •           |                   |                |                                                  |
|-------------|-------------------|----------------|--------------------------------------------------|
| 13-Aug-2019 | Right phaco + IOL | GA given       |                                                  |
|             |                   | LA - Right eye | - Topical-Lidocaine 100 mg/10ml(1%) solution for |
|             |                   |                | injection ampoules                               |
|             |                   | No sedation    |                                                  |
|             |                   |                |                                                  |

If the operation was not recorded in mediSIGHT, **Operation not listed** should be selected:

| No operations have been added today           Operation not listed         Cancel | Choose an operation  |                                     |
|-----------------------------------------------------------------------------------|----------------------|-------------------------------------|
| Operation not listed Cancel                                                       |                      | No operations have been added today |
|                                                                                   | Operation not listed | Cancel                              |

| mediSIGHT 1.10 Post-op Check                                      | 5                                                                                                    | medisoft |
|-------------------------------------------------------------------|----------------------------------------------------------------------------------------------------|----------|
| The operation will then need to                                   | be added manually to the Post-op checks encounter:                                                                                                    |          |
| Visit Operation Arrival time Observations Visual acuity Dressings | Post-op checks     08-Aug-2019     Clinic Room 2, Hazelwood NH5 trust       Pothway     Cataract     Seen by Mrs Mavis ROBINSON         Operation         Operation *     Specify operation<br>250 characters remaining     Anaesthesia *       GA     LA       Sedation     Yes     No |          |
| Discharge planning<br>Post-operative che                          | Arrival time hhamm                                                                                                    | Done     |
|                                                                   |                                                                                                    |          |

#### The Post-op Checks Encounter

The encounter will pull through certain data from the Pre-op assessment, Pre-op checks and Operation encounters:

| #<br>Home         |                    | Female<br>Mrs) 05 Jul 1074 (45-0 | Known allergies / adverse reactions                                                                          | Mavis Robinson > |
|-------------------|--------------------|----------------------------------|----------------------------------------------------------------------------------------------------|------------------|
|                   |                    | (43y)                            |                                                                                                    |                  |
| Create new +      |                    |                                  | Post-op checks 08-Aug-2019 Clinic Room 2, Hazelwood NHS trust                                                |                  |
| Post-op checks    | Archival sime      |                                  | Pothway Cataratt Seen by Mrs Mavis ROBINSON Responsible Mr Graham GREEN                                      |                  |
| Overview          | Observations       |                                  | Operation                                                                                                    |                  |
| Summaries         |                    |                                  | OP-INITIAN<br>08-Aug: 2019 Left phace + IOL LA - Left eve - Subconjunctival-Lidocaine + Adrenaline XYLOCAINE |                  |
| Events            | Dressings          |                                  | No sedation                                                                                                  |                  |
| Problems          | Discharge planning |                                  | Arrival time                                                                                                 |                  |
| Medications       | Post-operative che |                                  |                                                                                                    |                  |
| Investigations    |                    |                                  | Observations                                                                                                 |                  |
| Planned events    |                    |                                  | Pre-op checks                                                                                                |                  |
| Pathways          |                    |                                  | new Bischa                                                                                                   |                  |
| Patient details   | More activities    |                                  | 09:30<br>Blood pressure                                                                                      |                  |
| Practitioners     | more acomos        |                                  | (mmHg) 120/70                                                                                                |                  |
| Apps              | Finalise           |                                  | Pulse<br>(/min) 65                                                                                           |                  |
| Split-screen >    | Cancel             |                                  | Temperature<br>(°C) 36.9                                                                                     |                  |
|                   |                    |                                  | Respiratory rate<br>(/min)                                                                                   |                  |
|                   |                    |                                  | 02 saturation<br>(%)                                                                                         |                  |
|                   |                    |                                  | Blood glucose<br>(mmol/L)                                                                                    |                  |
|                   |                    |                                  | Height .                                                                                                    |                  |
|                   |                    |                                  | Weight                                                                                                    |                  |
|                   |                    |                                  | (kg) -                                                                                                    |                  |
|                   |                    |                                  | UNU (kg/m <sup>2</sup> ) -                                                                                   |                  |
|                   |                    |                                  | Pain score                                                                                                   |                  |
|                   |                    |                                  | (a. raj                                                                                                    |                  |
|                   |                    |                                  | Visual acuity                                                                                                |                  |
|                   |                    |                                  | Dressings                                                                                                    |                  |
| medi <b>sıснт</b> |                    |                                  | Discharge planning                                                                                           |                  |
| DEVELOPED BY medi |                    |                                  | Post-operative checklist                                                                                     |                  |

#### **Arrival Time**

The Arrival time is completed by typing in the time in 24 hour clock:

| Create new 🕂   | Visit              | Post-op checks 08-Aug-2019   | Clinic Room 2, Hazelwood NHS trust |                                                                                 |
|----------------|--------------------|------------------------------|------------------------------------|---------------------------------------------------------------------------------|
| Post-op checks | Operation          | Pathway Cataract             | Seen by Mrs Mavis ROBINSON         | Responsible Mr Graham GREEN                                                     |
| Overview       |                    |                              |                                    |                                                                                 |
| Summaries      | Observations       | Operation                    |                                    |                                                                                 |
| Events         | Visual acuity      | 08-Aug-2019 Left phaco + IOL |                                    | LA - Left eye - Subconjunctival-Lidocaine + Adrenaline XYLOCAINE<br>No sedation |
| Problems       | Dressings          |                              |                                    |                                                                                 |
| Medications    | Discharge planning | Arrival time 11:20           |                                    |                                                                                 |

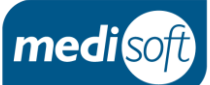

#### **Observations**

Observations from the Pre-op assessment and Pre-op checks will pull through as read only. The current data can be entered and also repeated by using **Add another**. There is a **Comments** box for any additional information:

| t                          | MARCUS<br>SNYDER (MR)         | Male<br>06-Nov-1966 (52y) Hosp 6 | 🔥 кі<br>15737 584 НІGH ST        | nown allergies / ad<br>REET, HEADINGLE | verse reactions<br>/, LEEDS, W. YORKS, LS6 2HR | <u>S</u><br>Heis |
|----------------------------|-------------------------------|----------------------------------|----------------------------------|----------------------------------------|------------------------------------------------|------------------|
| Create new +               | Visit                         | Ob                               | servations                       |                                        |                                                |                  |
| Post-op checks<br>Overview | Operation Arrival time        |                                  | Pre-op assessment<br>26-Jul-2019 | Pre-op checks<br>26-Jul-2019           | 26-jul-2019<br>Time 12-15                      |                  |
|                            | Observations<br>Visual acuity | Blo<br>(mr                       | od pressure<br>mHg) 120 / 80     | 08:00                                  |                                                |                  |
|                            | Discharge planning            | Pul<br>(/m                       | lse<br>hin) 60                   | 62                                     | 61                                             |                  |
|                            | Post-operative che            | Ter                              | mperature 37.5                   | 37                                     | 37                                             |                  |
|                            | Notes                         | Res<br>(/m                       | ,<br>spiratory rate<br>nin) 14   | 14                                     | 14                                             |                  |
|                            | Finish time                   | 02                               | saturation 99                    | 99                                     | 99                                             |                  |
|                            | More activities               | Blo<br>(mr                       | nod glucose<br>mol/L) 5          | -                                      |                                                |                  |
|                            | Finalise                      | Hei<br>(m)                       | ight<br>) 1.85                   |                                        |                                                |                  |
|                            | Cancel                        | We<br>(kg)                       | ight 70                          |                                        |                                                |                  |
| Split-screen > 1           |                               | BM<br>(kg)                       | II 20.45                         |                                        |                                                |                  |
|                            |                               | Pai<br>(0-1                      | n score (?)<br>10)               | 0                                      | 1                                              |                  |
|                            |                               |                                  |                                  |                                        | Add another                                    |                  |
|                            |                               |                                  |                                  |                                        |                                                |                  |
|                            |                               | 200                              | 0 characters remaining           |                                        |                                                |                  |
|                            |                               |                                  |                                  |                                        | Done                                           |                  |

#### Visual Acuity (VA)

Distance VA can be recorded as it would be in other encounters with the option to <u>Add another</u> type of VA measurement and the **More** button to change VA notation.

| Rig         | ht eye  |                            | Distance VA |         |            | Left eye |      |
|-------------|---------|----------------------------|-------------|---------|------------|----------|------|
|             | VA<br>T | Correction<br>Unaided      |             | VA<br>• | Correction | <b>v</b> | More |
|             | ×       | Glasses<br>Pinhole         |             | •       |            | <b>v</b> |      |
|             |         | Contact lens<br>Refraction |             |         |            |          |      |
| Add another |         |                            |             |         |            |          | Done |

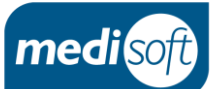

#### IOP

IOP may not appear by default but can be added in using the **More activities** button on the activity menu:

| Visit              | <b>P</b> +               |                                  | Chair Barran D. Hannahara d MUIC array |                              |           |                      |                        |
|--------------------|--------------------------|----------------------------------|----------------------------------------|------------------------------|-----------|----------------------|------------------------|
|                    | Post-                    | op cnecks U8-Aug-2019            | Clinic Room 2, Hazelwood NHS trust     |                              |           |                      |                        |
| Operation          | Pathw                    | voy Cataract                     | Seen by Mrs Mavis ROBINSON             | Respo                        | onsible M | r Graham GREEN       |                        |
| Arrival time       |                          |                                  |                                        |                              |           |                      |                        |
| Observations       | Oper                     | ation                            |                                        |                              |           |                      |                        |
| Visual acuity      | 08-Au                    | ug-2019 Left phaco + IOL         |                                        | LA - Left eye<br>No sedation | - Subco   | njunctival-Lidocaine | + Adrenaline XYLOCAINE |
| Dressings          |                          |                                  |                                        |                              |           |                      |                        |
| Discharge planning | Arriva                   | al time 11:20                    |                                        |                              |           |                      |                        |
| Post-operative che | 01                       |                                  |                                        |                              |           |                      |                        |
| Notes              | Obse                     | rvations                         |                                        |                              |           |                      |                        |
| Plan               |                          | Pre-op checks                    |                                        |                              |           |                      |                        |
|                    |                          | 08-Aug-2019                      | 08-Aug-2019                            |                              |           |                      |                        |
|                    | Hazelwood NHS trust - Po | ost-op checks - Cataract         |                                        |                              |           | ()                   |                        |
| More activities    | Activity                 | Description                      |                                        |                              | Add       | Set as favourite     |                        |
| Finalise           | IOP                      | Record the results of IOP tests. |                                        |                              | ~         | $\star$              | 4                      |
| Cancel             | Attachments / scanning   | Upload related documents as a    | ttachments or scan them in directly.   |                              |           |                      |                        |
|                    |                          |                                  |                                        |                              |           | Done                 |                        |
|                    |                          |                                  | 1                                      |                              |           |                      |                        |

**Set as favourite** can be selected so IOP appears on the menu for quick access to add in when needed:

|                                 | Blood glucose<br>(mmol/L) | -        |               |          |      |
|---------------------------------|---------------------------|----------|---------------|----------|------|
| Dressings<br>Discharge planning | Height<br>(m) -           |          |               |          |      |
| Post-operative che              | Weight<br>(kg)            | -        |               |          |      |
| Notes<br>Plan                   | BMI<br>(kg/m²)            | -        |               |          |      |
| Finish time                     | Pain score<br>(0-10)      | -        |               |          |      |
| More activities                 |                           |          |               |          |      |
| * 10P                           |                           |          | Visual acuity |          |      |
|                                 | Previous                  | CCT None | R IOP L       | CCT None | More |
| Finalise                        |                           |          |               |          |      |
| Cancel                          | Add another               |          |               |          | Done |

#### Dressings

Information about the dressing and removal can be entered into the **Dressings** section. This section is configurable like the Post-operative checklist.

| Dressings          | (mmHg)                     | 120 / 70            | 115/65    |               |
|--------------------|----------------------------|---------------------|-----------|---------------|
| Discharge planning | Pulse<br>(/min)            | 65                  | 63        |               |
| Post-operative che | Temperature<br>(°C)        | 36.9                | 36.8      |               |
| Plan               | Respiratory rate<br>(/min) | -                   | 24        |               |
| Finish time        | O2 saturation<br>(%)       | -                   | 99        |               |
| More activities    | Blood glucose<br>(mmol/L)  |                     |           |               |
| Finalise           | Height<br>(m)              | -                   | -         |               |
| Cancel             | Weight<br>(kg)             |                     |           |               |
|                    | BMI<br>(kg/m²)             | -                   | -         |               |
|                    | Pain score<br>(0-10)       | -                   |           |               |
|                    |                            |                     |           |               |
|                    |                            |                     |           | Visual Acuity |
|                    | Dressings                  |                     |           |               |
|                    | Has a dressing I           | been applied for di | ischarge? |               |
|                    | Removal instruc            | tions given?        | Y         | es No N/A     |
|                    | Removal instruc            | tions               |           |               |
|                    |                            |                     |           | Done          |
|                    |                            |                     |           |               |
|                    |                            | PAGE                | E 6 OF 14 | 4             |

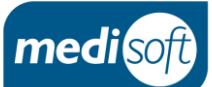

#### **Discharge Planning**

This section contains the arrangements for transporting and supporting the patient when discharged:

| Discharge planning             |                          |  |  |  |
|--------------------------------|--------------------------|--|--|--|
| Transport                      | Hospital Own Relatives * |  |  |  |
| District nurse required        | Yes No                   |  |  |  |
| Other social services required | Yes No                   |  |  |  |
| Comments                       |                          |  |  |  |
|                                |                          |  |  |  |
| 2000 characters remaining      |                          |  |  |  |
|                                | Done                     |  |  |  |

Responses to these questions and comments will pull through from the associated Pre-op Assessment section:

| Т     | ransport                                 |          |     |                    |         |                           |
|-------|------------------------------------------|----------|-----|--------------------|---------|---------------------------|
|       | Admission                                | Hospital | Own |                    |         | Comments                  |
|       | Discharge                                | Hospital | Own |                    |         |                           |
|       | Post-op visit                            | Hospital | Own |                    |         | 2000 characters remaining |
| F     | asting instructions                      | Yes      | No  |                    |         |                           |
|       |                                          |          |     |                    |         |                           |
| Discl | harge planning                           |          |     |                    |         |                           |
| L     | ives alone                               | Yes      | No  | Comments           |         |                           |
| S     | upport available from family and friends | Yes      | No  |                    |         |                           |
| A     | ny problems having surgery as a day case | Yes      | No  | 2000 characters re | maining |                           |
| S     | omeone to look after them overnight      | Yes      | No  |                    |         |                           |
| A     | ble to put in own eye drops              | Yes      | No  |                    |         |                           |
| н     | lelp available to put in eye drops       | Yes      | No  | I/A                |         |                           |
| D     | District nurse required                  | Yes      | No  |                    | 23      |                           |
| C     | ther social services required            | Yes      | No  |                    |         |                           |

#### Alerts are triggered if any transport or support services are required and the **Arranged?** question will appear:

| Plan            | Discharge planning                                       |
|-----------------|----------------------------------------------------------|
|                 |                                                          |
| Finish time     | · manaport                                               |
|                 | ! District nurse required Yes No Arranged? Yes No        |
| More activities | ! Other social services required Yes No Arranged? Yes No |
| 🛨 ІОР           |                                                          |
|                 | Comments                                                 |
|                 |                                                          |
|                 |                                                          |
| Finalise        | 2000 characters remaining                                |
|                 | Done                                                     |

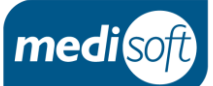

#### **Post-operative Checklist**

#### The **Post-operative Checklist** questions are configurable (see : Configuring the Post-op Checks Encounter)

| Post-operative che | Transport                                  | Own Relative | atives |
|--------------------|--------------------------------------------|--------------|--------|
| Notes              |                                            | N-           | duves  |
| Plan               | District nurse required                    | INO          |        |
| Finish time        | Other social services required             | No           |        |
| More activities    | Post-operative checklist                   |              |        |
|                    | Mobilising normally?                       | Yes No       | No     |
| Finalise           | Cannula/venflon removed?                   | Yes No       | No N/A |
| Cancel             | Had something to eat and drink?            | Yes No       | No     |
|                    | Verbal & written advice given?             | Yes No       | No     |
|                    | Adult required to stay with patient for 24 | Yes No       | No     |
|                    | hours?                                     |              |        |
|                    | Instructed on drop instillation?           | Yes No       | No     |
|                    | GP letter printed?                         | Yes No       | No     |
|                    | Follow up appointment given?               | Yes No       | No     |
|                    | Comments                                   |              |        |
|                    | 2000 characters remaining                  |              | Done   |

Questions can be added, edited, removed and re-ordered. The questions can be made mandatory or set up to trigger alerts depending upon the responses provided:

| Post-operative che<br>Notes<br>Plan | District nurse required<br>Other social services required | No<br>No   |
|-------------------------------------|-----------------------------------------------------------|------------|
| Finish time                         | Post-operative checklist                                  |            |
| More activities                     | ! Mobilising normally?                                    | Yes No     |
| ★ IOP                               | ! Cannula/venflon removed?                                | Yes No N/A |
|                                     | ! Had something to eat and drink?                         | Yes No     |
|                                     | ! Verbal & written advice given?                          | Yes No     |
| Finalise                            | ! Adult required to stay with patient for 24<br>hours?    | Yes No     |
| Cancel                              | ! Instructed on drop instillation?                        | Yes No     |
|                                     | ! GP letter printed?                                      | Yes No     |
|                                     | Follow up appointment given?                              | Yes No     |
|                                     | Comments                                                  |            |
|                                     | 2000 characters remaining                                 | Done       |

#### Notes

#### There is a section where **Notes** can be entered:

| Notes        | Done |
|--------------|------|
| в I <u>U</u> |      |
| I            | ^    |
|              |      |
|              |      |
|              | ~    |

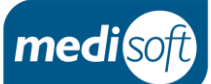

#### Plan

The **Plan** section shows the planned visits that have already been added. If there are defaults set in Surgeon Defaults for **Further visits** that have pulled through to the Operation encounter, these will then pull through to the **Plan**.

|                          | Plan                |                                                                                                 |
|--------------------------|---------------------|-------------------------------------------------------------------------------------------------|
|                          | Further visits      | Added Planned Cataract visit - at Clinic 1 (RHH) est. Sep-2019 with a clinical nurse specialist |
|                          |                     |                                                                                                 |
|                          |                     |                                                                                                 |
| An additional visit      | can be added        | or the defaulted visit can be changed.                                                          |
| 1. Click into the        | <b>Plan</b> section |                                                                                                 |
| 2. Click on <b>Furth</b> | ner visits          |                                                                                                 |
| Plan                     |                     | Done                                                                                            |
| Further visits           | Added               | Planned Cataract visit - at Clinic 1 (RHH) est. Sep-2019 with a clinical nurse specialist       |
|                          |                     |                                                                                                 |

3. Enter the details for an additional visit or click on **View/edit planned visits** to make a change to the default on the **Planned events** page

| Plan           | Done                                                                            |
|----------------|---------------------------------------------------------------------------------|
| Further visits |                                                                                 |
|                | Planned visits                                                                  |
|                | Added Cataract est. Sep-2019 at Clinic 1 (RHH) with a clinical nurse specialist |
|                | In about days weeks months or dd-Mmm-yyyy at hhumm                              |
|                | Location Clinic Room 2 (HH)                                                     |
|                | Responsible Mr Graham GREEN + 250 characters remaining                          |
|                | View/edit planned visits OK                                                     |

#### **Finish Time**

The **Finish time** is completed by typing in the time in 24 hour clock.

| Not  | tes               |                                                                                           |  |
|------|-------------------|-------------------------------------------------------------------------------------------|--|
| Pla  | In                |                                                                                           |  |
| Furt | ther visits Added | Planned Cataract visit - at Clinic 1 (RHH) est. Sep-2019 with a clinical nurse specialist |  |
| Fin  | ish time 11:50    |                                                                                           |  |
|      |                   |                                                                                           |  |
|      |                   |                                                                                           |  |
|      |                   |                                                                                           |  |
|      |                   |                                                                                           |  |
|      |                   |                                                                                           |  |
|      |                   | PAGE 9 OF 14                                                                              |  |
|      |                   |                                                                                           |  |

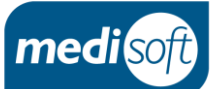

#### Saving the Encounter

#### Use the **Finalise** button to save the encounter:

| Visit              | (kg/m²)                                              |                                                                                       |  |  |  |  |  |  |
|--------------------|------------------------------------------------------|---------------------------------------------------------------------------------------|--|--|--|--|--|--|
| Operation          | Pain score                                           |                                                                                       |  |  |  |  |  |  |
| Arrival time       | (0-10)                                               |                                                                                       |  |  |  |  |  |  |
| Observations       |                                                      |                                                                                       |  |  |  |  |  |  |
| Visual acuity      |                                                      | visual Acuity                                                                         |  |  |  |  |  |  |
| Dressings          | Dressings                                            | Dressings                                                                             |  |  |  |  |  |  |
| Discharge planning | Has a dressing been applied for discharge?           | Yes - shield                                                                          |  |  |  |  |  |  |
| Post-operative che | ! Removal instructions given?                        | Yes                                                                                   |  |  |  |  |  |  |
| Notes              | Removal instructions                                 | Remove after 24 hours but                                                             |  |  |  |  |  |  |
| Plan               |                                                      | re-apply for sleeping and showering                                                   |  |  |  |  |  |  |
| Finish time        | Distance                                             |                                                                                       |  |  |  |  |  |  |
| More activities    | Discharge planning                                   |                                                                                       |  |  |  |  |  |  |
|                    | Transport                                            | Own Relatives                                                                         |  |  |  |  |  |  |
| Finalise           | District nurse required                              | No                                                                                    |  |  |  |  |  |  |
| Cancel             | Other social services required                       | No                                                                                    |  |  |  |  |  |  |
|                    | Post-operative checklist                             |                                                                                       |  |  |  |  |  |  |
|                    | Mobilising normally?                                 | Yes                                                                                   |  |  |  |  |  |  |
|                    | Cannula/venflon removed?                             | N/A                                                                                   |  |  |  |  |  |  |
|                    | Had something to eat and drink?                      | Yes                                                                                   |  |  |  |  |  |  |
|                    | Verbal & written advice given?                       | Yes                                                                                   |  |  |  |  |  |  |
|                    | Adult required to stay with patient for 24<br>hours? | No                                                                                    |  |  |  |  |  |  |
|                    | Instructed on drop instillation?                     | Yes                                                                                   |  |  |  |  |  |  |
|                    | GP letter printed?                                   | Yes                                                                                   |  |  |  |  |  |  |
|                    | Follow up appointment given?                         | Yes                                                                                   |  |  |  |  |  |  |
|                    | Notes                                                |                                                                                       |  |  |  |  |  |  |
|                    | Plan                                                 |                                                                                       |  |  |  |  |  |  |
|                    | Further visits Added Plan                            | ned Cataract visit - at Clinic 1 (RHH) est. Sep-2019 with a clinical nurse specialist |  |  |  |  |  |  |
|                    | Finish time 11:50                                    |                                                                                       |  |  |  |  |  |  |

#### The **Post-op checks** encounter will appear on the **Events** list:

| t<br>Home         |        | MARY<br>HARDS (Mrs)                                     | Female<br>05-jul-1974 (45y) Hosp 159023 | A Known all<br>123 HIGH STREET, D | lergies / adverse reactior<br>erby, Derbyshire, DE11 0. | is<br>AT                             |                    |             | <u>Mavis Robinson</u> ><br>Help >   <u>Tools</u> > |
|-------------------|--------|---------------------------------------------------------|-----------------------------------------|-----------------------------------|---------------------------------------------------------|--------------------------------------|--------------------|-------------|----------------------------------------------------|
| Create new +      |        | Refresh                                                 |                                         |                                   |                                                         |                                      |                    |             | ±∥⊜∖≜∓                                             |
| Overview          |        |                                                         | 0000                                    |                                   |                                                         |                                      |                    |             |                                                    |
| Summaries         |        | Post-op checks                                          | 1                                       |                                   |                                                         |                                      |                    |             | ^                                                  |
| Events            |        | P Operation                                             |                                         |                                   |                                                         |                                      |                    |             |                                                    |
| Problems          |        | <ul> <li>Pre-op cnecks</li> <li>Consultation</li> </ul> | HARDS, MARY (N                          | (rs)                              |                                                         | Born                                 |                    | Hazelwood N | HS                                                 |
| Investigations    |        | Pre-op assessment                                       | 123 HIGH STREET, Derb                   | y, Derbyshire, DE11 0A            | т                                                       | 05-Jul-1                             | 74 Hosp 159023     | truct       |                                                    |
| Planned events    | 06-Feb | Operation                                               |                                         |                                   |                                                         |                                      | -                  | ti ust      |                                                    |
| Pathways          | 2018   |                                                         | Post-op checks                          | 08-Aug-2019                       | Clinic Room                                             | 2, Hazelwood NHS                     |                    |             |                                                    |
| Patient details   |        | Consultation                                            | Pathway Cataract                        |                                   | Responsible I                                           | Mr Graham GREEN Seen I               | y Mrs Mavis ROBINS | ON          |                                                    |
| Practitioners     |        |                                                         |                                         |                                   |                                                         |                                      | -                  |             |                                                    |
| Apps              |        |                                                         | Operation                               |                                   |                                                         |                                      |                    |             |                                                    |
| Split-screen > 1  | 4      |                                                         | 08-Aug-2019 Left pha                    | to + IOL                          | LA - Left eye - Su<br>Adrenaline XYLO<br>No sedation    | bconjunctival - Lidocaine +<br>CAINE |                    |             |                                                    |
|                   |        |                                                         | Arrival and finish time                 | 5                                 |                                                         |                                      |                    |             |                                                    |
|                   |        |                                                         | Arrived: 11:20                          |                                   |                                                         |                                      |                    |             |                                                    |
|                   |        |                                                         | Finished: 11:50                         |                                   |                                                         |                                      |                    |             |                                                    |
|                   |        |                                                         | Observations                            |                                   |                                                         |                                      |                    |             |                                                    |
|                   |        |                                                         |                                         | Pre-op checks<br>08-Aug-2019      | 08-Aug-2019                                             |                                      |                    |             |                                                    |
|                   |        |                                                         |                                         | 09:30                             | 11:25                                                   |                                      |                    |             |                                                    |
|                   |        |                                                         | Blood pressure (mmHg)                   | 120/70                            | 115/65                                                  |                                      |                    |             |                                                    |
| medisıGHT         |        |                                                         | Pulse (/min)                            | 65                                | 63                                                      |                                      |                    |             |                                                    |
| DEVELOPED BY medi |        |                                                         | Tanana 400                              | 20.0                              | 26.0                                                    |                                      |                    |             | ~                                                  |

PAGE 10 OF 14

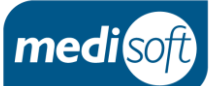

# Configuring the Post-op Checks Encounter

With Administrator or Supervisor permissions, it is possible to customize the questions on the following activities within the Post-op checks encounter:

- Day of surgery Post-operative checklist
- Day of surgery Post-operative dressing

#### This is done in : System Settings > Config > Questions

| Image: Config     F     C     Image: Config     Settings     Support     Defaults     Clinical Data     Drugs |                                           |  |                |         |  |  |  |
|----------------------------------------------------------------------------------------------------|-------------------------------------------|--|----------------|---------|--|--|--|
| Activity Setup                                                                                                | Title                                     |  | Body system    | Actions |  |  |  |
| Biometry Setup                                                                                                |                                           |  |                |         |  |  |  |
| Clinics                                                                                                    | Admission Planning                        |  |                | C'      |  |  |  |
| Document Management<br>Document Templates                                                                     | Allergies                                 |  |                | G       |  |  |  |
| Groups                                                                                                    | Anaesthetic History                       |  |                | Ø       |  |  |  |
| Hospitals & Sites                                                                                             | Cardiovascular                            |  | Cardiovascular | Ø       |  |  |  |
| Lookup Data                                                                                                   | Cataract Follow Up Examination questions  |  |                | C       |  |  |  |
| Permissions                                                                                                   | Cataract Follow Up Post-op questions      |  |                | G       |  |  |  |
| Questions                                                                                                    | Communication Problems                    |  |                | C       |  |  |  |
| Passwords                                                                                                    | Current Medication                        |  |                | G       |  |  |  |
| Users                                                                                                    | Day of surgery - Post-operative checklist |  |                | G       |  |  |  |
| External practitioners                                                                                        | Day of surgery - Post-operative dressing  |  |                | Ø       |  |  |  |

#### Adding a New Question

**<sup>C</sup>** The edit icon is used to make a change to an activity.

New questions can be added by selecting

Add an Item

#### 1. Select the activity using the edit icon

| Day of surgery - Post-operative checklist | G |
|-------------------------------------------|---|
| Day of surgery - Post-operative dressing  | ß |

#### 2. Click on Add an Item

| Question set: Day of surgery - Post-operative checklist<br>Edit Questions |                     |              |           | Add an Item |   |
|---------------------------------------------------------------------------|---------------------|--------------|-----------|-------------|---|
|                                                                           | Question text       | Available    | Mandatory | Actions     |   |
|                                                                           |                     | -            | -         |             |   |
|                                                                           | Alert & orientated? | $\checkmark$ |           | G           | ^ |

#### mediSIGHT 1.10 Post-op Checks

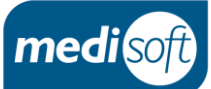

3. Enter the new question specifics and click on **Save** 

| Edit Questions           | ×                       |
|--------------------------|-------------------------|
| Options<br>Question text | Yes No NA answer option |
| Order                    | 0                       |
| Response to<br>highlight | None                    |
| Mandatory                |                         |
| Available                |                         |
| Pull through             |                         |
| Checklist                | ● LA & GA   GA only     |
| Domain                   | StandardQuestion •      |
|                          | Cancel Save             |

• **Options** allows you to select the type of response required for the question. The options are:

- o Yes No NA
- o Yes No
- o Free text
- **Order** requires a number to determine the position of the question in the list. 0 is accepted as the first question.
- The question must be marked **Available** for the question to appear on the encounter.
- **Mandatory** questions will require a response before the encounter can be finalised.
- **Response to highlight** is used to set up alerts. Select the response that should trigger an alert or set to **None** if no alert is required.

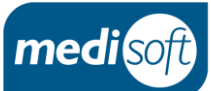

#### **Editing a Question**

**C** The edit icon is used to make a change to the questions within an activity.

#### 1. Select the activity

| Day of surgery - Post-operative checklist | G |
|-------------------------------------------|---|
| Day of surgery - Post-operative dressing  | G |

#### 2. Select the question

| Cannula/venflon removed?        | $\checkmark$ | Ø |
|---------------------------------|--------------|---|
| Had something to eat and drink? | $\checkmark$ | G |

#### 3. Make the changes and click on **Save**

| Edit Questions           |                          | ×  |
|--------------------------|--------------------------|----|
|                          |                          |    |
| Options                  | Yes No NA answer option  | ۳  |
| Question text            | Cannula/venflon removed? | // |
| Order                    | 3                        |    |
| Response to<br>highlight | Yes                      | •  |
| Mandatory                |                          |    |
| Available                |                          |    |
| Pull through             |                          |    |
| Checklist                | ● LA & GA   ○ GA only    |    |
| Domain                   | StandardQuestion         | ۳  |
|                          | Cancel Sav               | e  |

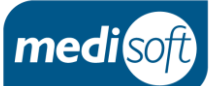

# **Getting Help**

The onsite mediSIGHT system administrator(s) should be the first port of call for any queries regarding the Postop Checks functionality.

If further help is needed, Medisoft Support can be contacted using the details below:

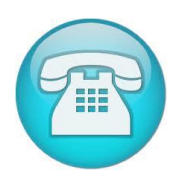

+44(0)113 347 20 20

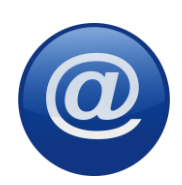

support@medisoft.co.uk